# Příprava pro práci s makry a s šablonou Feedback.docm

Po provedení přípravy by mělo být možné při otevřeném souboru Feedback.docm otevřít současně v jiném okně libovolný jiný dokument (do kterého chcete vkládat poznámky z souboru Feedback.docm) a potom po stisku zvolené klávesové zkratky můžete do něj vložit vybraný komentář z souboru Feedbach.docm.

Jsou možné dvě různé cesty přípravy:

# 1. Jednoduché překopírování předpřipravené šablony Normal.dotm do uživatelského profilu

Pokud uživatel nemá vytvořenou svoji osobní šablonu, v které má už nastavené nějaké své individuální volby, stačí překopírovat připravenou šablonu do potřebného umístění ve svém uživatelském profilu. **Šablonu kopírujte** v okamžiku, kdy není spuštěná aplikace MS Word !

Soubor Normal.dotm nakopírujte do adresáře:

C:\Users\UŽIVATEL\AppData\Roaming\Microsoft\Šablony

Nebo C:\Users\<u>UŽIVATEL</u>\AppData\Roaming\Microsoft\Template (podle lokálního jazykového nastavení Windows)

Poznámky:

- Adresář "<u>UŽIVATEL</u>" je jméno aktuálně přihlášeného uživatele.

Tzn.: pokud pracujete na PC jako přihlášený uživatel Jirka, tak celá cesta bude vypadat:

C:\Users\Jirka\AppData\Roaming\Microsoft\Šablony

Adresář AppData je defaultně nastavený jako skrytý. Aby byl viditelný, je potřeba si zapnout zobrazování skrytých položek. Ve správci souborů (explorer.exe) na záložce *"Zobrazení"* (1) zaškrtněte volbu *"Skryté položky"* (2)

| Navigační Podokno podrobností<br>podokno v<br>Podokna | Největší kony Velké ikony Malé ikony Malé ikony Se Se Se Note to termine termine term | E Střední ikony +<br>E Podrobnosti ≠<br>∓ | Kadit     Přídat sloupce *       Řadit     ************************************ | <ul> <li>Zaškrtávací políčka položek</li> <li>Přípony názvů souborů</li> <li>Skryté položky</li> <li>Zobrazit či skrát</li> </ul> | Skrýt vybrané<br>položky | Možnost |
|-------------------------------------------------------|----------------------------------------------------------------------------------------------------|-------------------------------------------|---------------------------------------------------------------------------------|----------------------------------------------------------------------------------------------------|--------------------------|---------|
|                                                       |                                                                                                    |                                           |                                                                                 |                                                                                                    |                          |         |
| <ul> <li>OneDrive - MUNI</li> </ul>                   | _                                                                                                    | •                                         |                                                                                 | $\sim$                                                                                                    |                          |         |
| 🚰 Tiskové exporty z Money S3                          |                                                                                                    |                                           |                                                                                 | · · · ·                                                                                                    |                          |         |
| 📃 Tento počítač                                       |                                                                                                    |                                           |                                                                                 |                                                                                                    |                          |         |
|                                                       |                                                                                                    |                                           |                                                                                 |                                                                                                    |                          |         |

## 2. Individuální konfigurace šablony

- Ve Wordu otevřete soubor Feedback.docm
- Součástí souboru je i vytvořené makro a UserForm. To je potřeba překopírovat do šablony Normal.dot

Postup se může mírně lišit, podle použité verze MS Word. Pro verzi Wordu, která je součástí "Microsoft 365 Apps pro velké organizace", je postup následující:

Záložka v menu "Zobrazení"; "Makra"; "Zobrazit makra"; "Organizátor". Zde uvidíte možnost kopírovat makra ze souboru Feedback.docm do šablony Normal.dotm:

| 4001577004                           |                        |                                       | ADD 45 (700 ADD 45 (700 ADD 45 (700 |                      |        |
|--------------------------------------|------------------------|---------------------------------------|-------------------------------------|----------------------|--------|
| Organizátor                          |                        |                                       |                                     | ?                    | ×      |
| Styly Položky projektu <u>m</u> akra |                        |                                       |                                     |                      |        |
| V souboru Feedback.docm:             |                        |                                       | V soubo <u>r</u> u Normal.dotm:     |                      |        |
| formAddComment<br>subAddComment      | ^                      | Kopírovat<br>Odstranit<br>Přejmenovat |                                     |                      | ~      |
| Melos es soub-sou                    | ×                      |                                       | Malua as asubasu:                   |                      | ~      |
| Makra ze souboru:                    |                        |                                       | Makra ze so <u>u</u> boru:          |                      | _      |
| Feedback.docm (dokument)             | $\sim$                 |                                       | Normal.dotm (globální šablona)      |                      | $\sim$ |
| Desia                                | Za <u>v</u> řít soubor |                                       |                                     | Zavří <u>t</u> soubo | or     |
| ropis                                |                        |                                       |                                     |                      |        |
|                                      |                        |                                       |                                     | Zav                  | řít    |

Buď postupně, nebo zaráz označte oba řádky v levém okně (Feddback.docm a klikněte na tlačítko *"Kopírovat"* aby se objevily i v pravém okně (Normal.dotm). Volbu potvrďte tlačítkem *"Zavřít"*. Výsledek by měl vypadat takto:

| Organizátor                       |                                       |                                     | ?                    | ×      |
|-----------------------------------|---------------------------------------|-------------------------------------|----------------------|--------|
| Styly Položky projektu makra      |                                       |                                     |                      |        |
| V s <u>o</u> uboru Feedback.docm: |                                       | V soubo <u>r</u> u Normal.dotm:     |                      |        |
| formAddComment A<br>subAddComment | Kopírovat<br>Odstranit<br>Přejmenovat | form Add Comment<br>sub Add Comment |                      | ^      |
| ~                                 |                                       |                                     |                      | $\sim$ |
| Makra ze souboru:                 | _                                     | Makra ze so <u>u</u> boru:          |                      |        |
| Feedback.docm (dokument) ~        | ]                                     | Normal.dotm (globální šablona)      |                      | $\sim$ |
| Za <u>v</u> řít soubor            |                                       |                                     | Zavří <u>t</u> soubo | or     |
| Рорія                             |                                       |                                     |                      |        |
|                                   |                                       |                                     | Zav                  | řít    |

### - Nyní je nutné přiřadit makru klávesovou zkratku

Postupujte podle těchto kroků:

Ve Wordu volte: "Soubor" (1) ; "Možnosti" (2); "Přizpůsobit pás karet" (3); "Klávesové zkratky: Vlastní" (4);

V okně Kategorie odrolujte dolů a klikněte na "Makra" (5)

Umístěte kurzor do políčka "Stiskněte klávesovou zkratku" (6) a na klávesnici stiskněte klávesovou zkratku, kterou v budoucnu chcete používat pro vkládání komentářů.

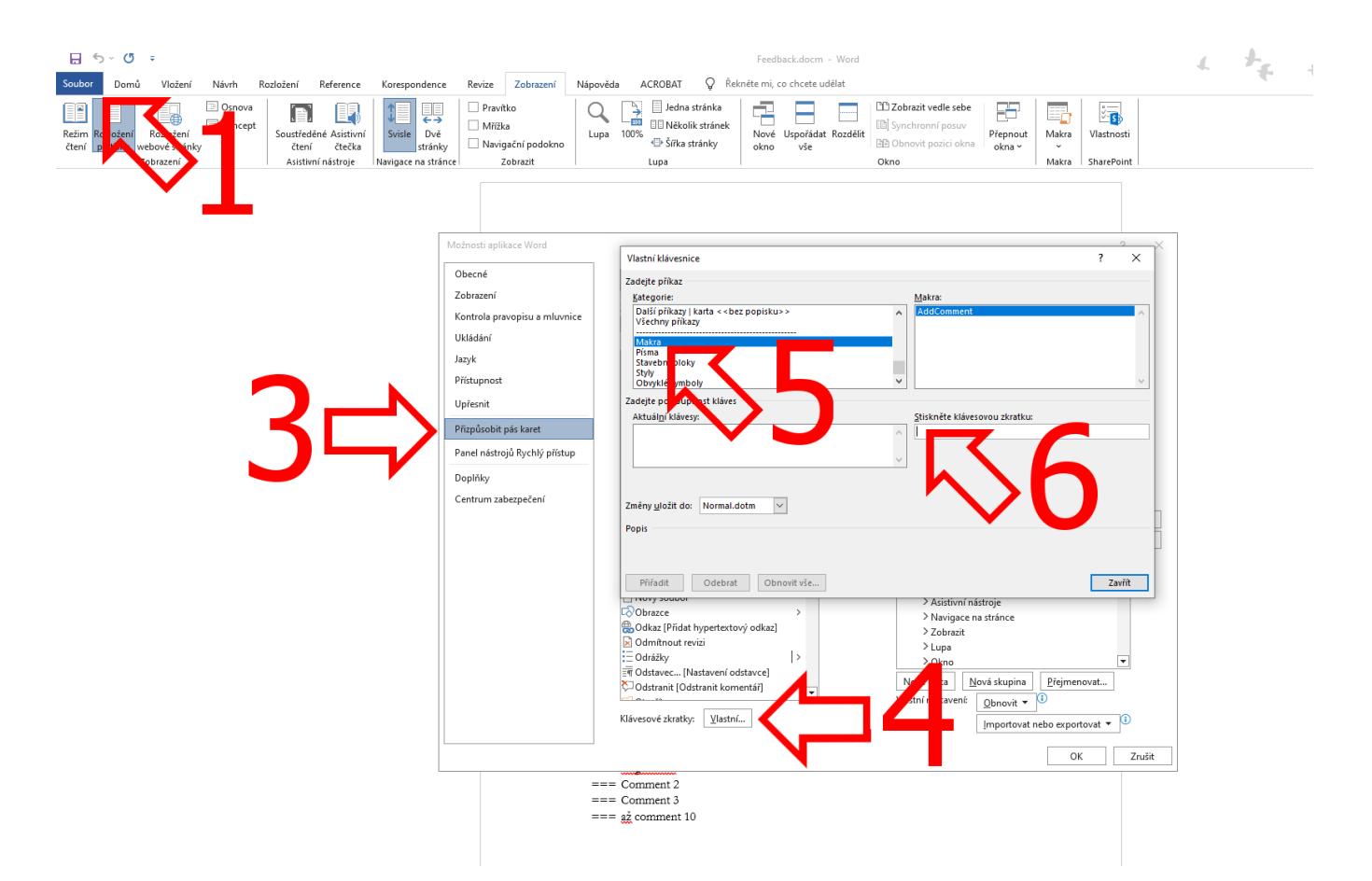

Pokud je vámi zvolená zkratka volná, měla by se v políčku zobrazit. Pokud se nezobrazuje, tak je tato zkratka již obsazená pro jinou funkci a musíte zkusit zvolit jinou zkratku.

Zkontrolujte, že je nastaveno "Změny uložit do Normal.dotm" a potvrďte tlačítky Přiřadit a Zavřít.

#### Výsledek vypadá takto:

| Automatické ukládání 💽 🗒 🏷 = 🕐 = Feedback.d            | acm + Uloženo: tento počítač 🗸                                                                                                    | ,O Hiedat                                                                                                    |                                                      | 4                                                    |
|--------------------------------------------------------|----------------------------------------------------------------------------------------------------|----------------------------------------------------------------------------------------------------|------------------------------------------------------|------------------------------------------------------|
| Soubor Domů Vložení Kreslení Návrh Rozložení Referenc  | e Korespondence Revize Zob                                                                                                    | razení Nápověda ACROBAT                                                                                                    |                                                      |                                                      |
| $\begin{array}{c c c c c c c c c c c c c c c c c c c $ | = · E · · E ·   E E E   \$↓   ¶<br>E E E E   E ·   & · E ·                                                                                                    | AaBbCcDc AaBbCcDc AaBbCcDc<br>TLevel 1 TLevel 2 TLevel 3 TNormáiní 👳                                                                                                    | P Najit ↓ U<br>the Nahradit Diktovat Citivost Editor | Doplőky                                              |
| Schránka IS Písmo IS                                   | Odstavec 15                                                                                                    | Staty                                                                                                    | Úpravy Hlas Citivost Editor                          | Deplňky                                              |
|                                                        | Modresti spikace Word  Obecné Zobracení Kottola provojstu a mluvnice Uklidání Jazyk Přítspinost Upřionit Přítspinost Upřionit Prepřioty Centrum zabezpačení R | Istati klävetnice<br>adete piñka:<br>Sareone<br>Dati piñka: y tanta <> bez popisku>><br>Vietru piñka:<br>Stavenin bloky<br>Stavenin bloky<br>Sake posloupost kläves<br>Aktualigi klävetgi<br>Aktualigi klävetgi<br>Aktualigi klävetgi<br>Aktualigi klävetgi<br>Otherset<br>Otherset<br>Otherset<br>Otherset<br>Otherset<br>Otherset<br>Otherset<br>Otherset<br>Otherset<br>Otherset<br>Otherset<br>Otherset<br>Otherset<br>Otherset<br>Otherset<br>Otherset<br>Otherset<br>Otherset<br>Otherset<br>Sate posloupost klävetgi<br>Otherset<br>Otherset<br>Otherset<br>Otherset<br>Otherset<br>Sate posloupost<br>Sate posloupost<br>Sate posloupost<br>Sate posloupost<br>Sate posloupost<br>Sate posloupost<br>Sate posloupost<br>Aktualigi klävetgi<br>Otherset<br>Otherset<br>Sate posloupost<br>Sate posloupost<br>Sate posloupo |                                                      | 2 ×<br>2 ×<br>2 ×<br>2 ×<br>2 ×<br>2 ×<br>2 ×<br>2 × |
|                                                        |                                                                                                    |                                                                                                    | OK                                                   | Zrušit                                               |
|                                                        | 00<br>Co<br>Co<br>02                                                                                                    | omment 2<br>omment 3<br>comment 10                                                                                                    |                                                      |                                                      |

V ukázce byla použitá zkratka Alt+CTRL+A. Uložte případné změny v souboru Feedback.docm a restartujte Word.